eSpotサービスの利用手順書

#### 目次

| 1. パッケージをご利用いただくまでの手順                                                                                                    | •••                | 1                 |
|----------------------------------------------------------------------------------------------------|--------------------|-------------------|
| ①「eSpotメニューから、該当パッケージをダウンロードする」手順<br>②「該当パッケージをインストールする」手順<br>③「パッケージを起動し、eSpotの申込みを行う」手順<br>④「再度、パッケージを起動し、利用を開始する」手順      | ••••<br>•••<br>••• | 2<br>5<br>8<br>11 |
| <ol> <li>ご利用期間中にライセンスの返還と再取得が必要となる場合の手順</li> <li>「パッケージをアンインストールして再度インストールする」手順</li> <li>「パッケージを使用するパソコンを変更する」手順</li> </ol> |                    | 12                |
| 3. 継続利用の申し込みについて                                                                                                    | •••                | 13                |
| 4. 利用状況の確認について                                                                                                    | •••                | 19                |
| パッケージをご利用いただくまでの手順                                                                                                    |                    |                   |

<注意点> 作業される前に、以下の注意点をすべてお読みください。

eSpotのご利用には、事前にご契約が必要です。 利用申込書をホームページよりダウンロードして、必要事項を記入の上、当社営業までお送りください。 ご契約時に、eSpotIDとパスワードを発行いたします。

- 当パッケージは、以下のOSのパソコンにインストールできます。
   Windows7 、Windows8.1 、Windows10

   (それ以外のOSでの動作確認は行っていません)
- 2. インストールは、管理者 (Administrator) 権限のあるユーザで行ってください。
- パソコンに既に該当のパッケージがインストールされている場合は、
   [コントロールパネル]の[プログラムと機能]から、該当パッケージを アンインストールをしてください

<作業の流れ> eSpotにて、パッケージをご利用いただくまでの作業の流れは、以下の通りとなります。

| 1.                  | eSpotメニューから、該当パッケージをダウンロードする |
|---------------------|------------------------------|
| _                   | $\downarrow$                 |
| $\left[ 2. \right]$ | 該当パッケージをインストールする             |
| _                   | $\downarrow$                 |
| 3.                  | パッケージを起動し、eSpotの申込みを行う       |
| $\equiv$            | $\downarrow$                 |
| 4.                  | 再度、パッケージを起動し、利用を開始する         |

- 1.「eSpotメニューから、該当パッケージをダウンロードする」手順は、以下になります。
  - 1-① FCENAポータルサイト(http://www.fcena.jp/portal/)にアクセスしてください。

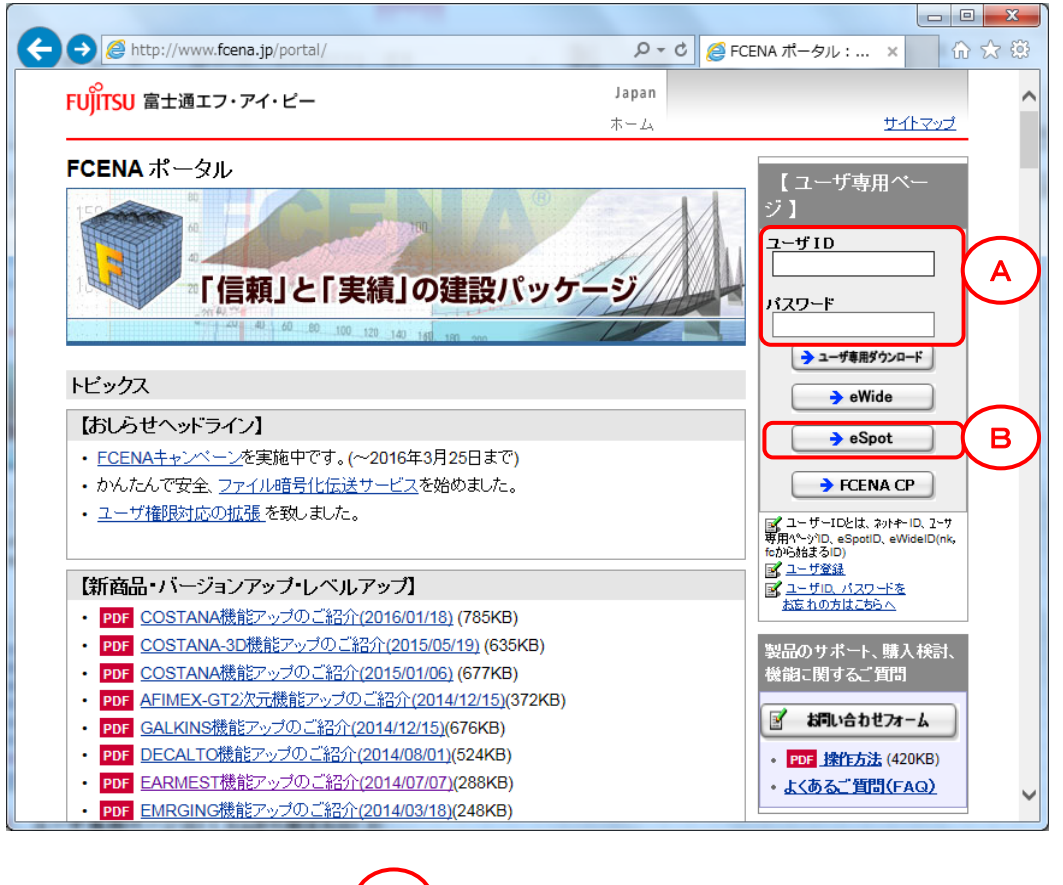

1-② [ユーザID][パスワード] (A) に、eSpotID (fcnから始まるeSpot契約時のID)と そのパスワードを入力し、(→eSpot] (B) をクリックしてください。

※ eSpotID/パスワードは、「SELECTサービス利用者登録完了通知書」に記載しております。

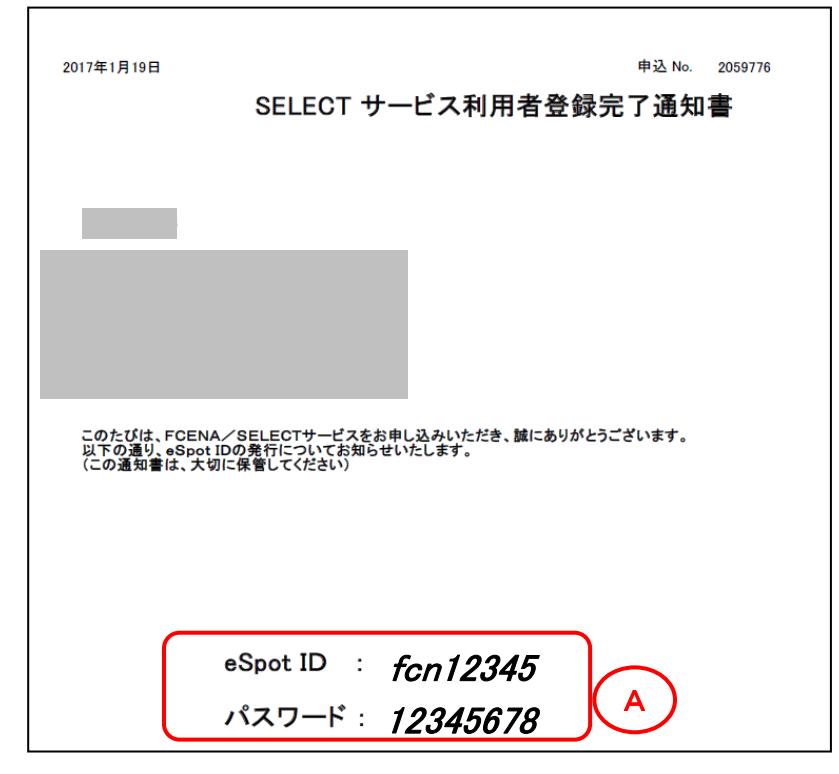

1-③ 【パッケージのダウンロード】 C をクリックしてください。

| Attps://www.fcena.jp | /fcena/se P - A C X 🦉 FCENA ASPサービス 🛛 🖌                                                                                                    | ★ ✿      |
|----------------------|----------------------------------------------------------------------------------------------------|----------|
|                      |                                                                                                    | <u>^</u> |
|                      |                                                                                                    |          |
| -                    |                                                                                                    |          |
|                      | eSpot                                                                                                    |          |
|                      | Aplication<br>Service<br>Provider                                                                                                    |          |
| 1                    | eSpotサービスメニュー                                                                                                    | E        |
|                      | New 新規利用の申込の手順                                                                                                    |          |
|                      |                                                                                                    |          |
|                      | 1月秋況の確認                                                                                                    |          |
|                      | FCENA术一久儿                                                                                                    |          |
|                      |                                                                                                    |          |
|                      | <u>םלדילו</u> בארגעריין בארגעריין בארגעריין בארגעריין בארגעריין בארגעריין בארגעריין בארגעריין בארגעריין בארגעריין בא<br>בארגעריין בארגעריין בארגעריין בארגעריין בארגעריין בארגעריין בארגעריין בארגעריין בארגעריין בארגעריין בארגעריין ב |          |
| I                    | <u>ヘルブ</u>                                                                                                    | -        |

1-④ 【FCENAシリーズ各パッケージのダウンロード】 D をクリックしてください。

|                                         | 0 - 8 4          |                      |                                                            |                        |                             |
|-----------------------------------------|------------------|----------------------|------------------------------------------------------------|------------------------|-----------------------------|
| C C C C C C C C C C C C C C C C C C C   |                  | 290                  | シロート: 畠士…                                                  | ×                      | <sup>않</sup> 것 <sup>1</sup> |
| FUJITSU 富士通エフ・アイ・ピー                     | Japan<br>ホーム     |                      |                                                            | <u>サイトマップ</u>          | . ^                         |
| > <u>ホーム</u> > <u>ユーザ専用<i>ページ</i></u> > |                  |                      |                                                            |                        |                             |
| 製品情報/ダウンロード                             |                  |                      | ▶ FCENA ボータ)                                               | <u>k</u>               |                             |
| ●製品情報/マニュアル・サンブルデータのダウンロード              |                  |                      | <ul> <li><u>ユーザ専用ペー</u></li> <li>製品情報/ダウ</li> </ul>        | <u>ジ</u><br>ンロード       |                             |
| ■▶ パッケージの更新履歴、オンラインマニュアル・サンブルデータのダウ     | シロード             |                      | ├ 過去のメール・コ                                                 | <u>11-7</u>            |                             |
|                                         |                  |                      | <u> ログアウト</u>                                              |                        |                             |
| <b>■</b> パッケージのダウンロード                   |                  |                      | 関連リンク                                                      |                        |                             |
|                                         |                  |                      | あ向い合わせ<br>・ <u>当社へのお問い</u>                                 | <u>合わせ</u>             |                             |
|                                         |                  |                      | <ul> <li>本製品のお問い</li> </ul>                                | <u>合わせ</u>             |                             |
| ■▶ <u>川田テクノシステム(株)製品各バッケージのダウンロード</u>   |                  |                      | 関連製品・サービス                                                  | ۲                      |                             |
|                                         | <u>∧'-</u> ≈in-i | 失雨人 \Lambda          | <u>受託コンサルテ・</u><br>いつトウェア利用                                | <u>イングサービ</u><br>筋理サービ | <u>z</u>                    |
|                                         | <u></u>          | <u> 26 687 8</u> 663 | - <u>ジョージェン 和加</u><br><u>紹介</u>                            |                        |                             |
|                                         |                  |                      | <ul> <li><u>STRWEB</u></li> <li><u>富士通エフ・アイ</u></li> </ul> | <u>vez</u>             |                             |
|                                         |                  |                      | <u>土木・建築ソリュ</u><br><ul> <li>         ・</li></ul>           | <u>ーション</u><br>・ビー     |                             |
|                                         |                  |                      | 製品 & サービス                                                  |                        |                             |
|                                         |                  |                      | このコンテンツにつ                                                  | いて                     |                             |
|                                         |                  |                      | <ul> <li><u>利用条件</u></li> <li><u>個人情報保護</u>ポ</li> </ul>    | <u>109-</u>            |                             |
|                                         |                  |                      |                                                            |                        | <b>`</b>                    |

# 1-⑤ 該当パッケージの exe E をクリックしてください。

(※ これ以降、AFIMEXを例に記載します)

| C S Mttps://www.fcena.jp/fcena/portal/pdownload.jsp                                                                                                |                                                             |  |  |
|----------------------------------------------------------------------------------------------------|-------------------------------------------------------------|--|--|
| パッケージのダウンロード                                                                                                    | ^                                                           |  |  |
| FCENAシリーズをご利用いただだきまして、ありがとうございます。<br>い。                                                                                                    | このページからパッケージモジュールをダウンロードしてくださ                               |  |  |
| ファイル伝送サービス「FCENA Confidential Posting」のパッケーシ<br>→ <u>ダウンロード先へ移動</u>                                                                                | アモジュールも本サイトからダウンロードできます。                                    |  |  |
| インストール方法                                                                                                    |                                                             |  |  |
| 1. パッケージをダウンロードします。(自己解凍形式に圧縮され                                                                                                    | ています。)                                                      |  |  |
| 2. ダウンロードしたアプリケーションを実行するとインストールを                                                                                                    | 開始します。                                                      |  |  |
| 3. 指示に従ってインストールを実施してください。                                                                                                    |                                                             |  |  |
| 4. インストールが終了すると、スタートメニューにバッケージが:                                                                                                    | 登録されます。                                                     |  |  |
| ネットキーの取得方法<br>スタートメニューからバッケージを起動すると「キーのチェック」画面が表示されます。<br>"インターネットから取得(ネットキーバンク)を選択しキーライセンスを取得して下さい。<br>eWideご利用のお客様へ<br>・ PDF 詳細は利用者ガイドを参照してください。 |                                                             |  |  |
| → ☆旧バージョンのFCENAシリーズは、こちらからダウンロードできます <sup>≫</sup>                                                                                                  |                                                             |  |  |
| 【地盤解析・耐震解析シリーズ】                                                                                                    |                                                             |  |  |
| パッケージ名称                                                                                                    | 適用Ver.ファイル名称                                                |  |  |
| 2次元FEM地盤解析支援<br>AFIMEX-GT (2                                                                                                    | NE V7.1E<br>2016年5月31日) (64.7MB)                            |  |  |
| 道路橋示方書対応耐震設計支援<br>EARMEST (2                                                                                                    | Exe EARMEST_V72D.exe           2016年5月31日)         (20.5MB) |  |  |

1-⑥ [保存]をクリックしてください。(任意の場所に保存してください)

| fcena.jp から afimex_v71E.exe (64.7 MB) を実行または保存しますか? ×  ※ の種類のファイルは PC に問題を起こす可能性があります。 |       |       |   |          |
|----------------------------------------------------------------------------------------|-------|-------|---|----------|
|                                                                                        | 実行(R) | 保存(S) | - | キャンセル(C) |

- 2.「該当パッケージをインストールする」手順は、以下になります。
   注)パソコンに既に該当のパッケージがインストールされている場合は、[コントロールパネル]の
   [プログラムと機能]から、該当パッケージをアンインストールをした後でインストールを行ってください。
  - 2 (1)

保存したパッケージ本体のファイルを ダブルクリックすると、右画面が表示され インストールの準備を始めます。

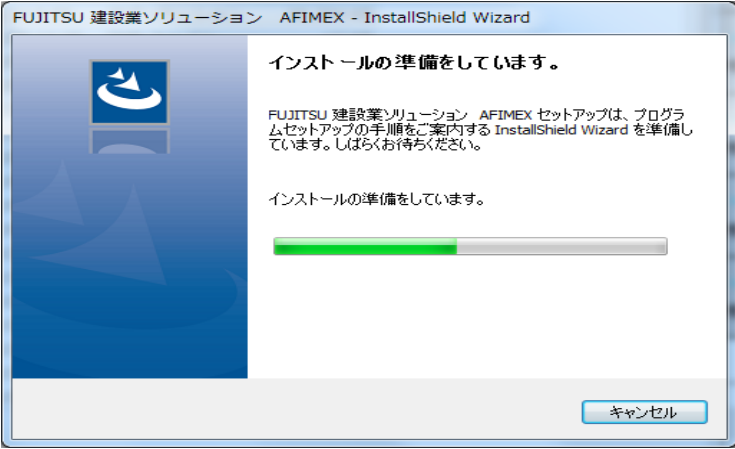

2 - 2

インストールの準備が完了すると、 右画面が表示されます。

[次へ]をクリックしてください。

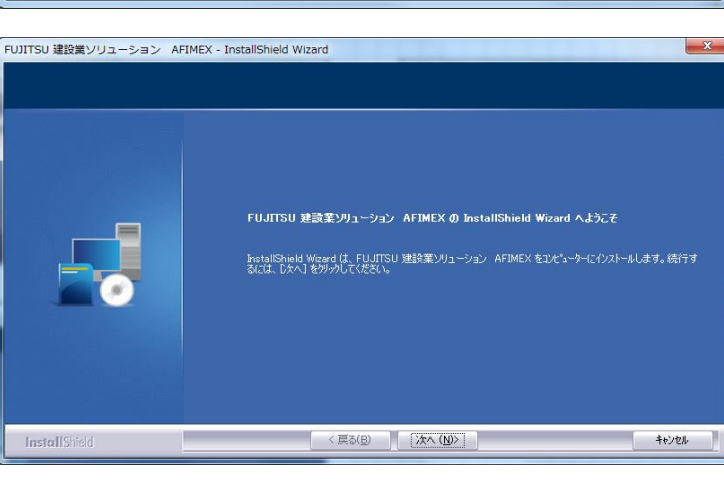

FUJITSU 建設業ソリューション AFIMEX - InstallShield Wizard

使用許諾契約 次の製品使用許諾契約を注意深くお読みください。

2 - 3

【使用許諾契約】画面が表示されます。

使用許諾契約を画面のスクロールバーの ボタンを下までスクロールするか、 キーボードの [Page Downキー]を押して 全ての内容をお読みください。 内容に同意される場合は、[使用許諾契約 の全条項に同意します]をチェックし、 [次へ]をクリックしてください。

(同意されない場合は[キャンセル]を クリックすると、インストールを終了できます)

2 - 4

右画面の内容をお読みいただき、 [次へ]をクリックしてください。

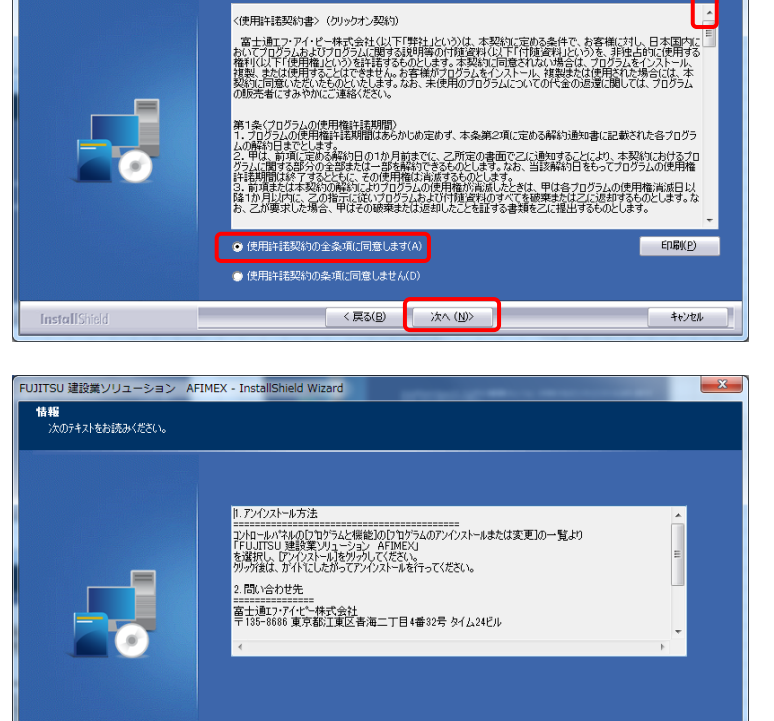

< 戻る(B)

次へ (N)>

キャンセル

InstallShield

【ユーザ情報】画面が表示されます。

ユーザ名、会社名を入力し、 [次へ]をクリックしてください。

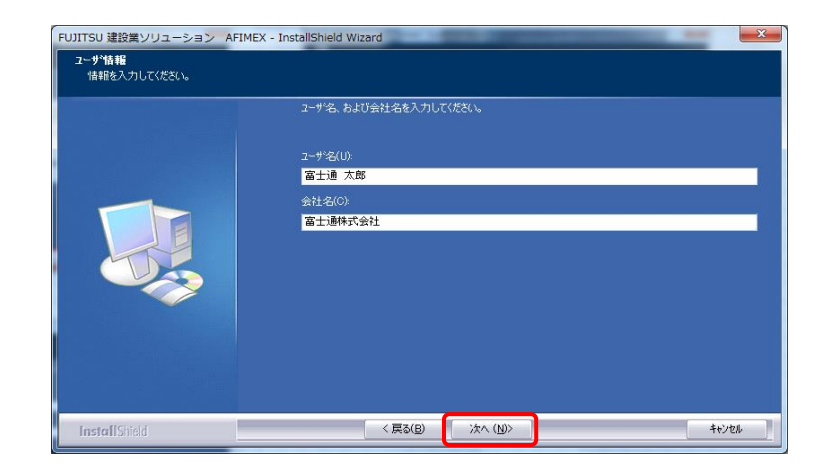

### 2 - 6

【セットアップタイプ】が表示されます。

[標準] にチェックのまま、 [次へ]をクリックしてください。

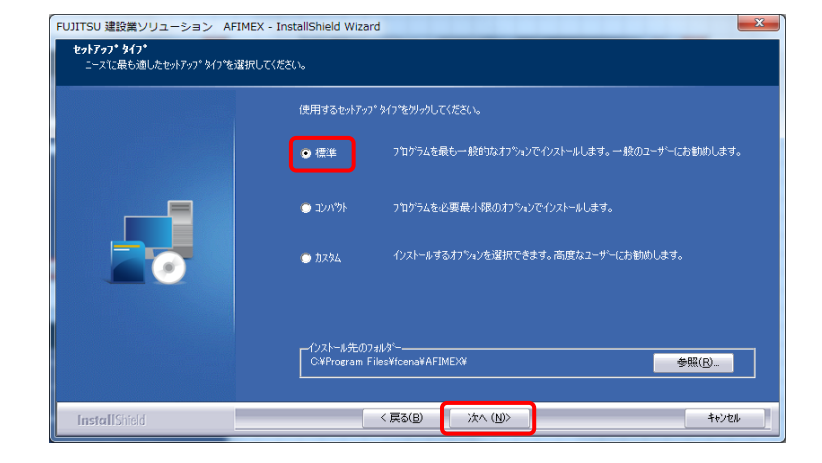

2 - (7)

【プログラムフォルダの選択】画面が表示 されます。

[次へ]をクリックしてください。

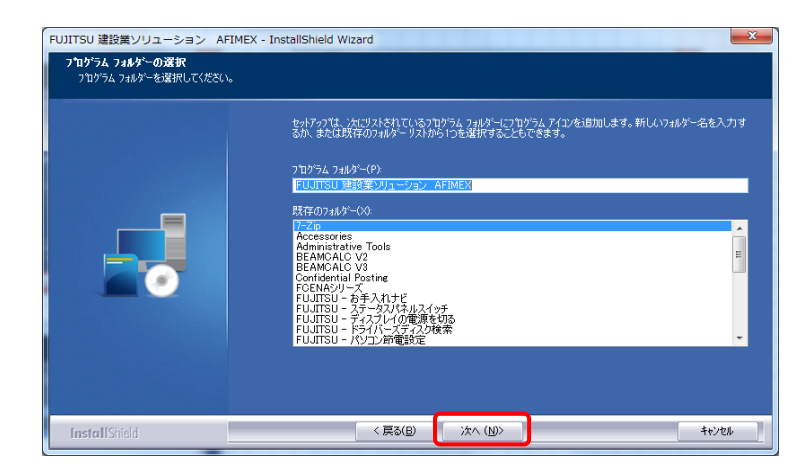

2 - (8)

【ファイルコピーの開始】画面が表示 されます。

[次へ]をクリックしてください。

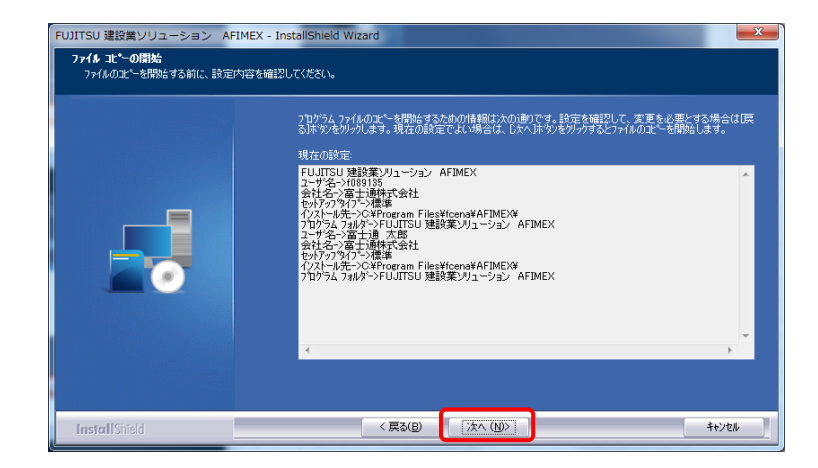

インストールが完了しました。 [完了]をクリックしてください。

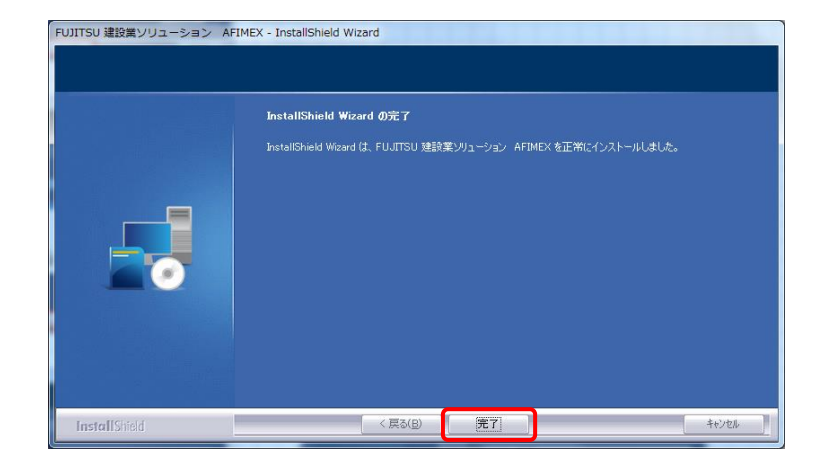

3.「パッケージを起動し、eSpotの申込みを行う」手順は、以下になります。

3-1)

スタートメニューから [ プログラム ] - [ FCENAシリーズ ] - [ パッケージ名 ] のアイコンを クリックして、パッケージを起動してください。

| 3-2                                                                                                  | キーのチェック                                                                                                    |
|----------------------------------------------------------------------------------------------------|----------------------------------------------------------------------------------------------------|
| 【キーのチェック】画面が表示されます。                                                                                  | キーの種類を選択し[OK]を押してください。                                                                                                    |
| [eSpot(短期レンタル) ASPサービス] に<br>チェックし、[ OK ] をクリックしてください。                                               | <ul> <li>インターネットから取得(ネットキーバンクサービス)</li> <li>フロッビーディスク</li> <li>マレル機能版以外の設定…</li> <li>eWide(共有ライセンス) ASPサービス</li> <li>ネットワークの設定…</li> <li>eSpot(短期レンタル) ASPサービス</li> <li>ひはし(試用版)</li> <li>短期レンタル eSpotを申込みます。<br/>インターネットの接続準備をしてください。</li> </ul>        |
| 3-3                                                                                                  | eSpotの申し込み                                                                                                    |
| 以下、入力後に、<br>[申し込み]をクリックしてください。<br>• [新規利用申込み]にチェック<br>• eSpotID : eSpotID<br>• パスワード : eSpotIDのパスワード | Fcena eSpot         スポッド利用コース『eSpot』は、事前に書面による契約が必要です。         契約完了後、eSpot専用のIDとパッスワートが発行されます。         (申込み種別)         ・新規利用申込み         ・新規利用申込み         ・うイセンスの再取得         ・マライセンスの再取得         ・ロシスの再取得         ・マワート         ・キャンセル         ・シットワークの設定 |

※ eSpotIDは、fcnから始まるIDで、

「SELECTサービス利用者登録完了通知書」に記載されています。

| 3-④                                                                                                    | 申し込み内容                                                                                                    |
|----------------------------------------------------------------------------------------------------|----------------------------------------------------------------------------------------------------|
| 【利用期間】または【ご利用金額】の<br>プルダウン(▼)をクリックして、<br>ご希望の期間を選択してください。<br>該当のご利用金額が表示されます。 【オプション】をご利用の場合は、<br>チェックしてください。 申し込み完了後に、<br>オプションを追加することはできません。<br>お間違えのないよう、チェックをしてください 【OK】をクリックしてください。        | Fcena eSpot         利用期間を選択し、料金を確認して下さい。         「申し込み種別」 新規         「パッケージ名] 2次元FEM地盤解析支援システム         AFIMEX         (パージョン 7)         「利用期間]         ご利用金額]         「オブション]         「オブション]         「地盤変形解析オブション」         「数状化残留変形オブション]         「安藤解析オブション]         「安藤解析オブション]         「安藤解析オブション]         「東密解析オブション]         「東密解析オブション]         「大田離析オブション]         「大田市新村プション]         「大田市村オブション]         「大田市村オブション]         「大田市村オブション]         「大田市村オブション]         「大田市村オブション]         「大田市村オブション]         「大田市村オブション]         「大田市村オブション]         「大田市村オブション]         「大田市村オブション]         「大田市村オブション]         「大田市村村 ブション]         「大田市村村ブション]         「大田市村村ブション]         「大田市村村ブション]         「大田市村村村ブション]         「大田市村村村ブション]         「東京金額」         「大田市村村ブション] |
| 3-5                                                                                                    | 利用規約                                                                                                    |
| 利用規約 を 画面のスクロールバーのボタンを<br>下までスクロールするか、<br>キーボードの [Page Downキー]を押して<br>全ての内容をお読みください。<br>内容に同意される場合は、[同意する]を<br>をチェックし、[次へ]をクリックしてください。<br>(同意されない場合は [同意しない]を<br>クリックすると、eSpotの申し込みを終了<br>できます) | Fcena eSpot         ************************************                                                                                                    |

シリアル番号が発行されます。

問い合わせの際に必要になる場合が ございますので、控えていただきますよう、 お願いいたします。

※ [Ctrl] + [Alt] + [PrintScreen] で、
 画面のハードコピーが取れます。
 EXCELやWordに貼り付けて保存してください。

[閉じる]をクリックしてください。

| 申し込み終了                   |                                         |
|--------------------------|-----------------------------------------|
| Fcena eSpot              |                                         |
| 新規                       | 2次元FEM地盤解析支援システム<br>AFIMEX<br>(パージョン 7) |
| १ मा ⊽ म. <del>म</del> . | 甲込みが完了しました。                             |
| 2977D#                   |                                         |
| ※ シリアル看<br>必ず控えてお        | 番号は大切な番号です。印刷するなどして、<br>いてください。         |
|                          | 閉じる                                     |

3 - (7)

[OK]をクリックしてください。

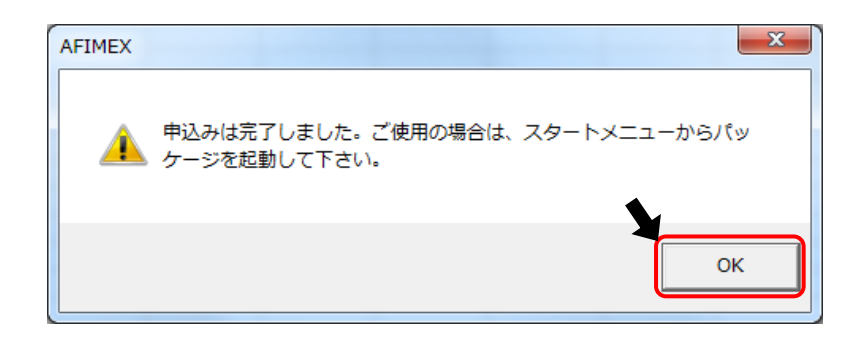

4.「再度、パッケージを起動し、利用を開始する」手順は、以下になります。

4 - 1

スタートメニューから [ プログラム ] - [ FCENAシリーズ ] - [ パッケージ名 ] のアイコンを クリックして、パッケージを起動してください。

4 - 2

[キーのチェック] 画面は表示されずに、 右画面が表示されます。 [OK]をクリックしてください。

| シリアル番号<br>・利用満期日<br>・利用満期まで | FCENA/X ASPサービス<br>:fcx<br>:2016年09月15日<br>残り:93日 |
|-----------------------------|---------------------------------------------------|
|                             | ОК                                                |

1

4-3

パッケージが起動されます。

## ご利用期間中にライセンスの返還と再取得が必要となる場合の手順

■ 以下の場合、ライセンスを一時、返還する必要があります。

a. パッケージをアンインストールして再度インストールする b. パッケージを使用するパソコンを変更する

<注意点>

ライセンスを一時返却しても、利用可能な期間は延長されません

- 1.「パッケージをアンインストールして再度インストールする」手順は、以下になります。
  - 1-① パッケージを起動し、[キーの設定]内の[ライセンスの一時返却]をクリックし、 ライセンスを一時返却してください。
  - 1-2 パッケージをアンインストールしてください。
  - 1-③ パッケージをインストールしてください。
  - 1-④ パッケージを、eSpotで起動してください。 その際、【ライセンスの再取得】にチェックをして、申し込みしてください。(下図参照)
- 2.「パッケージを使用するパソコンを変更する」手順は、以下になります。
  - 2-① 現在使用しているパソコンで、パッケージを起動し、 [キーの設定]内の[ライセンスの一時返却]をクリックし、ライセンスを一時返却してください。
  - 2-② 新しく使用するパソコンに、同パッケージをインストールしてください。
  - 2-③ 新しく使用するパソコンにて、パッケージをeSpotで起動してください。 その際、【ライセンスの再取得】にチェックをして、申し込みしてください。(下図参照)

【ライセンスの一時返却】

【ライセンスの再取得】

| キーの設定                                                | eSpotの申し込み                                                                          |
|------------------------------------------------------|-------------------------------------------------------------------------------------|
| Fcena eSpot<br>シリアル番号 : fcx0000005020160614101315004 | Fcena eSpot<br>スポット利用コース『eSpot』は、事前に書面による契約が必要です。<br>契約完了後、eSpot専用のIDとパスワートが発行されます。 |
| 和川和海朝日: 2010 973<br>あと 93 日利用できます。                   | [申込み種別]<br>「新規利用申込み<br>の 三人の正即得<br>(eSpot専用]<br>eSpot可用]<br>(eSpot専用)               |
|                                                      |                                                                                     |
| 閉じる ネットワークの設定                                        | eSpotホームへページ           申し込み         キャンセル                                           |

## 継続利用の申し込みについて

- 継続利用の申込みは、タイミングにより、以下2パターンがあります。
- a. 利用期限が切れる前に、継続利用を申し込む
- b. 利用期限が切れた後に、継続利用を申し込む
- 1.「利用期限が切れる前に、継続利用を申し込む」手順は、以下になります。 利用期限の数日前に申し込んでください。
  - 1 (1)

パッケージを起動し、 [環境設定]や[ツール]や[ファイル]内にある[キーの設定]をクリックしてください。

※以下のように、パッケージによって、[キーの設定]の位置が異なります。

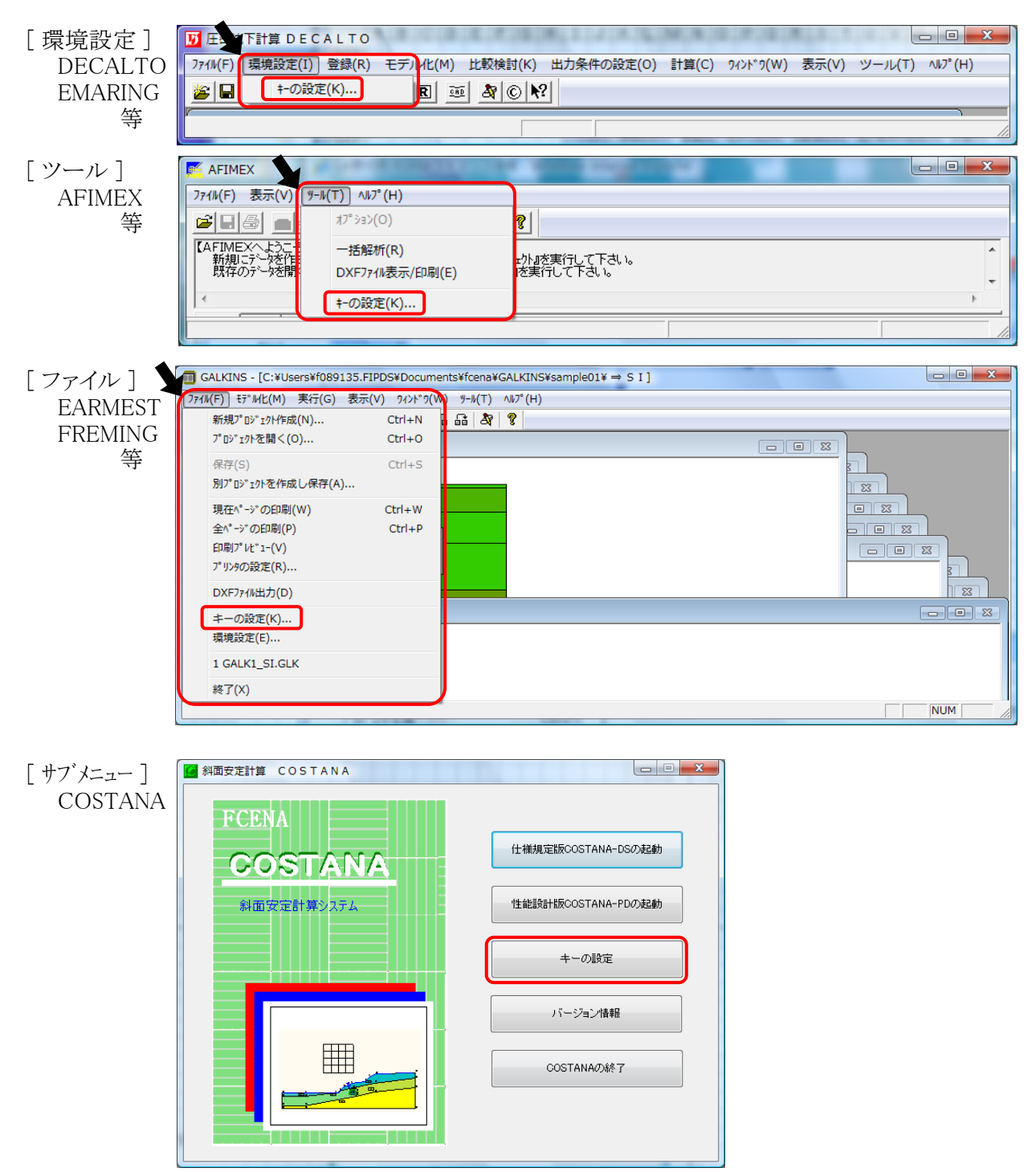

| 1-2                     | キーの設定 ×                                             |
|-------------------------|-----------------------------------------------------|
| [継続利用の申し込み]をクリックしてください。 | Fcena eSpot                                         |
|                         | シリアル番号: fcx()))、()、()、()、()、()、()、()、()、()、()、()、() |
|                         | 利用満期日 : 2016/9/15                                   |
|                         | あと 93 日利用できます。                                      |
|                         |                                                     |
|                         | 継続利用の申し込み                                           |
|                         | ライセンスの一時返却                                          |
|                         | eSpotサ−ビス^°−ジ                                       |
|                         |                                                     |
|                         | 閉じる ネットワークの設定                                       |
|                         |                                                     |

[利用期間]または[ご利用金額]の プルダウン(▼)をクリックして、 ご希望の期間、金額を選択してください。

[OK]をクリックしてください。

継続利用の場合、[オプション]の追加は できません。 オプションを追加したい場合は、 利用期限切れ後に、再度、新規申し込みを 行ってください。

## 1 - 4

利用規約 を 画面のスクロールバーのボタンを 下までスクロールするか、 キーボードの [Page Downキー]を押して 全ての内容をお読みください。 内容に同意される場合は、[同意する]を をチェックし、[次へ]をクリックしてください。

(同意されない場合は [ 同意しない ] を クリックすると、eSpotの申し込みを終了 できます)

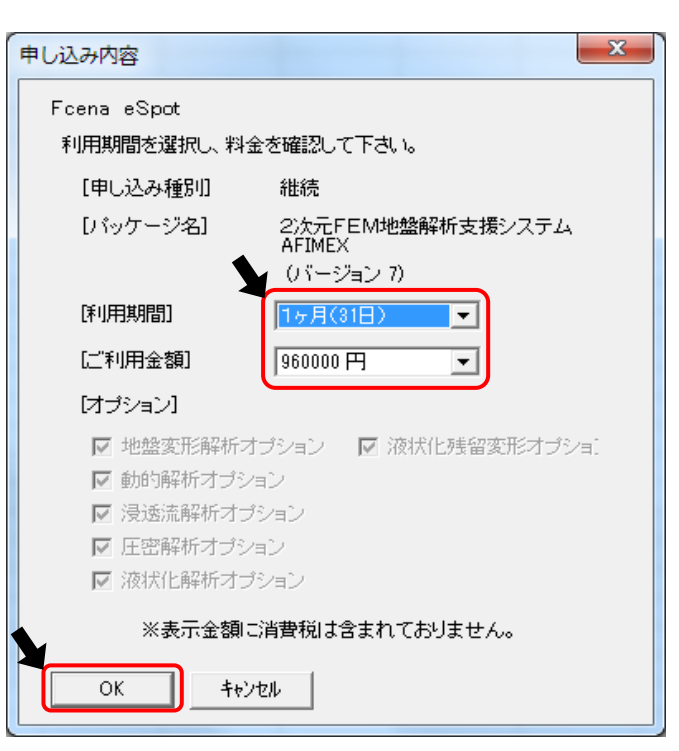

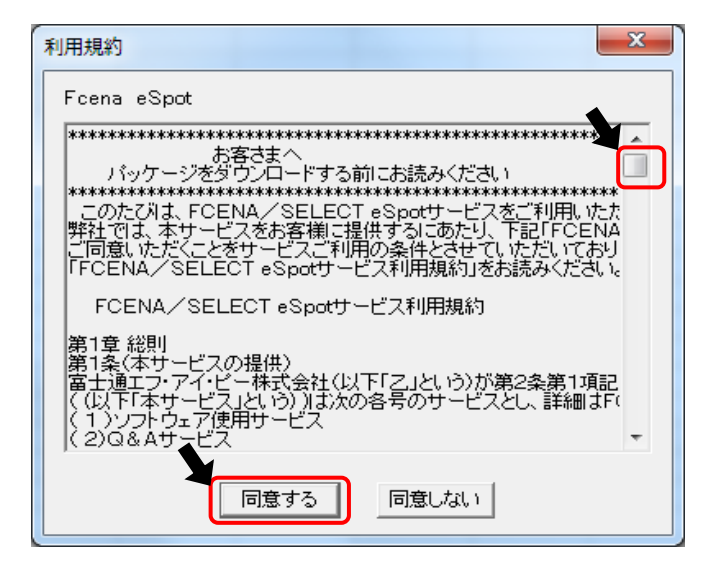

シリアル番号が発行されます。

問い合わせの際に必要になる場合が ございますので、控えていただきますよう、 お願いいたします。

[閉じる]をクリックしてください。

| 申し込み終了      | ×                                              |
|-------------|------------------------------------------------|
| Fcena eSpot |                                                |
| 維続          | 2次元FEM地盤解析支援システム<br>AFIMEX<br>(パージョン 7)        |
|             | 申込みが完了しました。                                    |
| シリア         | ル番号 fcx(2000)200020000000000000000000000000000 |
|             | アル番号は大切な番号です。印刷するなどして、<br>てておいてください。           |
|             | 開Uる                                            |

1-⑥ 継続して、パッケージをご利用ください。

2.「利用期限が切れた後に、継続利用を申し込む」手順は、以下になります。

#### <注意点>

新規利用時と同じ手順になります。 パッケージは、現在ご使用のものをそのままご使用いただけます。 アンインストール、再インストールは必要ありません。 ただし、オプションを追加する場合は、完全アンインストール後、再インストールが必要になりますので、 再インストール後に、以下の手順で、利用申込みを行ってください。

2 - (1)

スタートメニューから [ プログラム ] - [ FCENAシリーズ ] - [ パッケージ名 ] のアイコンを クリックして、パッケージを起動してください。

2 - (2)X キーのチェック 右画面の【キーのチェック】画面が表示 キーの種類を選択し[OK]を押してください。 されます。 ◎ インターネットから取得(ネットキーバンクサービス) [eSpot(短期レンタル) ASPサービス] に フル機能版以外の設定… ⑦ フロッピーディスク チェックし、「OK]をクリックしてください。 ネットワークの設定… 🕐 eWide(共有ライセンス) ASPサービス eSpot(短期レンタル) ASPサービス © USB+− キー情報の確認。 ◎ なし(試用版) 短期レンタルeSpotを申込みます。 インターネットの接続準備をしてください。 中止 ОK 2 - (3)x eSpotの申し込み Fcena eSpot 以下、入力後に、 スポット利用コース『eSpot』は、事前に書面による契約が必要です。 契約完了後、eSpot専用のIDとパスワードが発行されます。 「申し込み〕をクリックしてください。 [新規利用申込み]にチェック eSpot専用] [申込み種別] • eSpotID : eSpotID ・ パスワード : eSpotIDのパスワード eSpotID fcn12345 ● 新規利用申込み ○ ライセンスの再取得 パスワード \*\*\* eSpotホームページ 申し込み キャンセル ネットワークの設定

※ eSpotIDは、fcnから始まるIDで、 「SELECTサービス利用者登録完了通知書」に記載されています。

| 2-④                                                                                                    | 申し込み内容                                                                                                    |
|----------------------------------------------------------------------------------------------------|----------------------------------------------------------------------------------------------------|
| [利用期間]または[ご利用金額]の<br>プルダウン(▼)をクリックして、<br>ご希望の期間を選択してください。<br>該当のご利用金額が表示されます。 [オプション]をご利用の場合は、<br>チェックしてください 申し込み完了後に、<br>オプションを追加することはできません。<br>お間違えのないよう、チェックをしてください [OK]をクリックしてください。         | Fcena eSpot         利用期間を選択し、料金を確認して下さい。         「申し込み種別」       新規         「パッケージ名」       2次元FEM地盤解析支援システム         AFIMEX       (パージョン 7)         「利用期間]       「パージョン 7)         「利用期間]       「オージョン 7)         「利用期間]       「タ月(93日)         「ゴリ用金額]       「1600000 円         「オージション]       「オージション」         「オージション]       「 独盤変形解析オージション」         「 知的解析オージション」       「 次状化解析オージション」         ・ 法示金額に消費税は含まれておりません。         OK       キャンセル |
| 2-5                                                                                                    | 利用規約                                                                                                    |
| 利用規約 を 画面のスクロールバーのボタンを<br>下までスクロールするか、<br>キーボードの [Page Downキー]を押して<br>全ての内容をお読みください。<br>内容に同意される場合は、[同意する]を<br>をチェックし、[次へ]をクリックしてください。<br>(同意されない場合は [同意しない]を<br>クリックすると、eSpotの申し込みを終了<br>できます) | Fcena eSpot<br>************************************                                                                                                    |

```
2 - 6
```

シリアル番号が発行されます。

問い合わせの際に必要になる場合が ございますので、控えていただきますよう、 お願いいたします。

[閉じる]をクリックしてください。

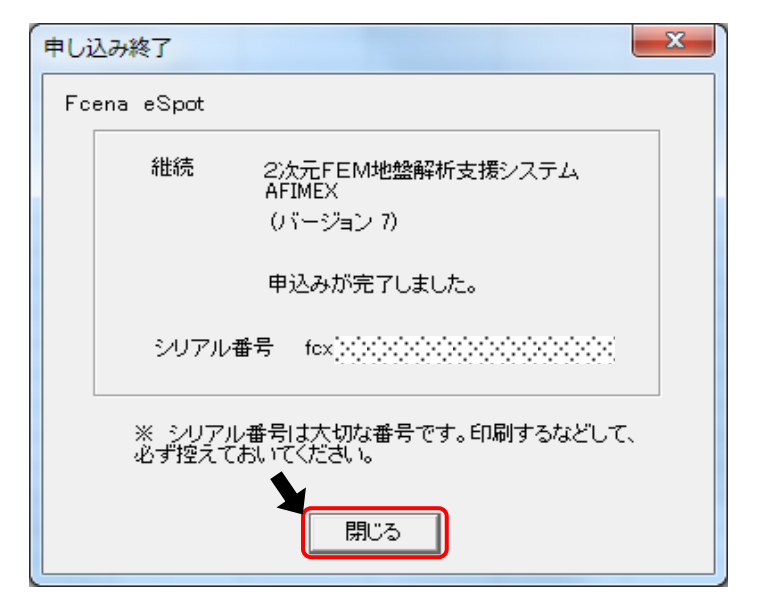

2 - (7)

[OK]をクリックしてください。

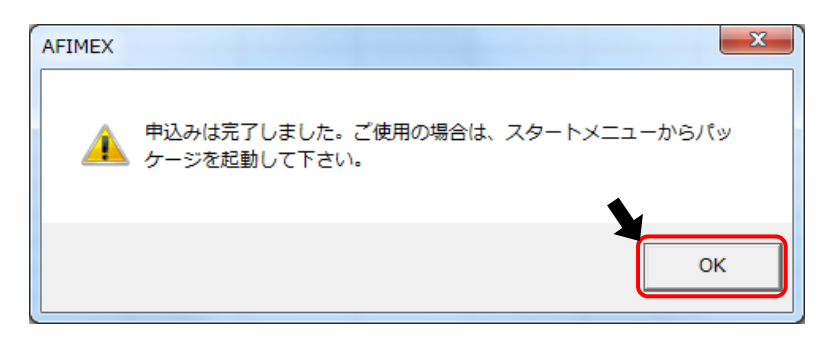

# 利用状況の確認について

- お客様のeSpotIDで申し込まれたパッケージや、指定した期間のご利用金額を参照することができます。
- 1. eSpotメニューにログインしてください。
- 2. [利用状況の確認]をクリック してください。

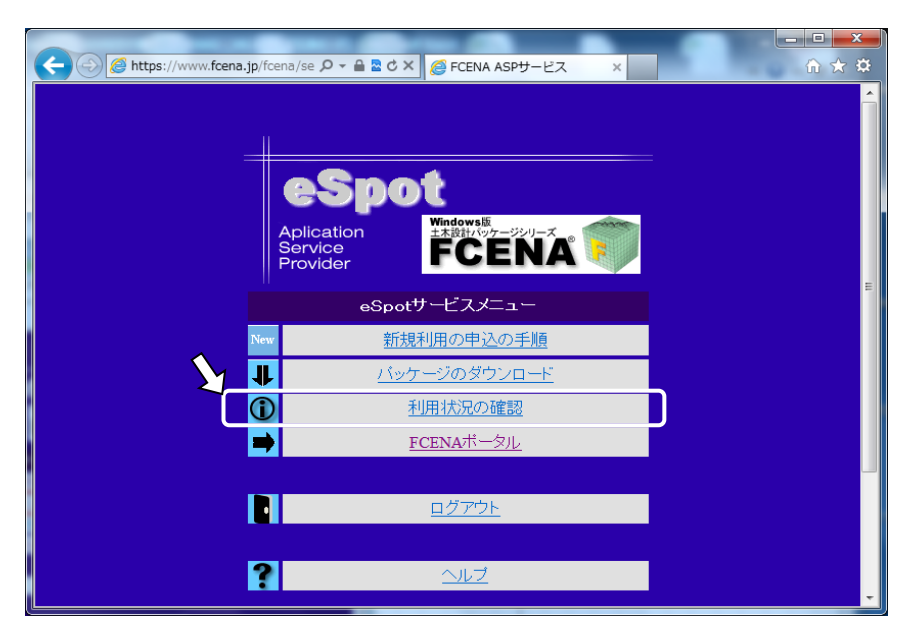

[現在ご利用中のパッケージ] ご利用いただいた全ての パッケージが表示されます。

|                |                                                                                                    |             |            |      |     |      | x   |
|----------------|----------------------------------------------------------------------------------------------------|-------------|------------|------|-----|------|-----|
| $(\leftarrow)$ | 🔁 🧭 https://www.fcena.jp/fcena/ 🔎 👻 🔒 🖻 🖒 🗙                                                                  | 🗿 Fcena ASP |            | ×    |     | ሰ ደ  | 7 E |
| 「現在ご利用中のバッケージ」 |                                                                                                    |             |            |      |     |      |     |
| 利用             | 月者ID : fcx00000                                                                                              |             |            |      |     |      |     |
| 49             | fcx00000-002-<br>圧密沈下計算 DECALTO                                                                              | 2013.6.5    | 2013.07.06 | 31日  | 利用中 | 30⊟  |     |
| 50             | 2次元FEM地盤解析支援システム<br>ATMEX<br>他盤変形解析オフション。動的解析<br>オプション浸透流解析オプションに<br>密解析オプション。波状化解析オプション。<br>コン液状化現留要形オプション】 | 2013.6.6    | 2013.10.08 | 124日 | 利用中 | 124日 |     |
|                |                                                                                                    |             |            |      |     |      |     |

[ご利用金額の確認] パッケージごとの利用期間、 金額等が表示されます。 なお、[表示期間変更]ボタンで 表示する期間を変更できます。

| 4                                                 |    | 🔿 🏉 https://ww | w.fcena.jp/fcen                                                                                                | na ASP   | artist - | ×    | 1          |         | ×              |  |
|---------------------------------------------------|----|----------------|----------------------------------------------------------------------------------------------------|----------|----------|------|------------|---------|----------------|--|
| 「ご利用金額の確認」2013.5.21 - 2013.6.20 マ 表示期間変更          |    |                |                                                                                                    |          |          |      |            |         |                |  |
| 利用者ID : fcx00000 ( 2013.6.21 - 2012.6.20 ) のご利用状況 |    |                |                                                                                                    |          |          |      |            |         |                |  |
|                                                   | No | シリアル番号         | パッケージ名称                                                                                                    | 利用開始日    | 申込日      | 申込区分 | 申込<br>利用期間 | 料金 (円)  |                |  |
|                                                   | 1  | fcx00000-050-  | 2次元FEM地盤解析支援システム<br>AFINEX<br>(地盤変形解析オプション、動的解析オプシ<br>コン、浸透流解析オプション,圧密解析オプ<br>ション液状化解析オプション,液状化残留<br>変形オプション、】 | 2013.6.6 | 2013.6.6 | 新規   | 31日        | 960,000 |                |  |
| 승 計 960,0                                         |    |                |                                                                                                    |          | 960,000  | Ja   |            |         |                |  |
|                                                   |    |                |                                                                                                    |          |          |      |            |         | ] <del>-</del> |  |

V1.5 2017/04/28